## ICT Customer Services Service Centre

## Step1:

Click on the wireless icon to reveal networks and click on "Guest".

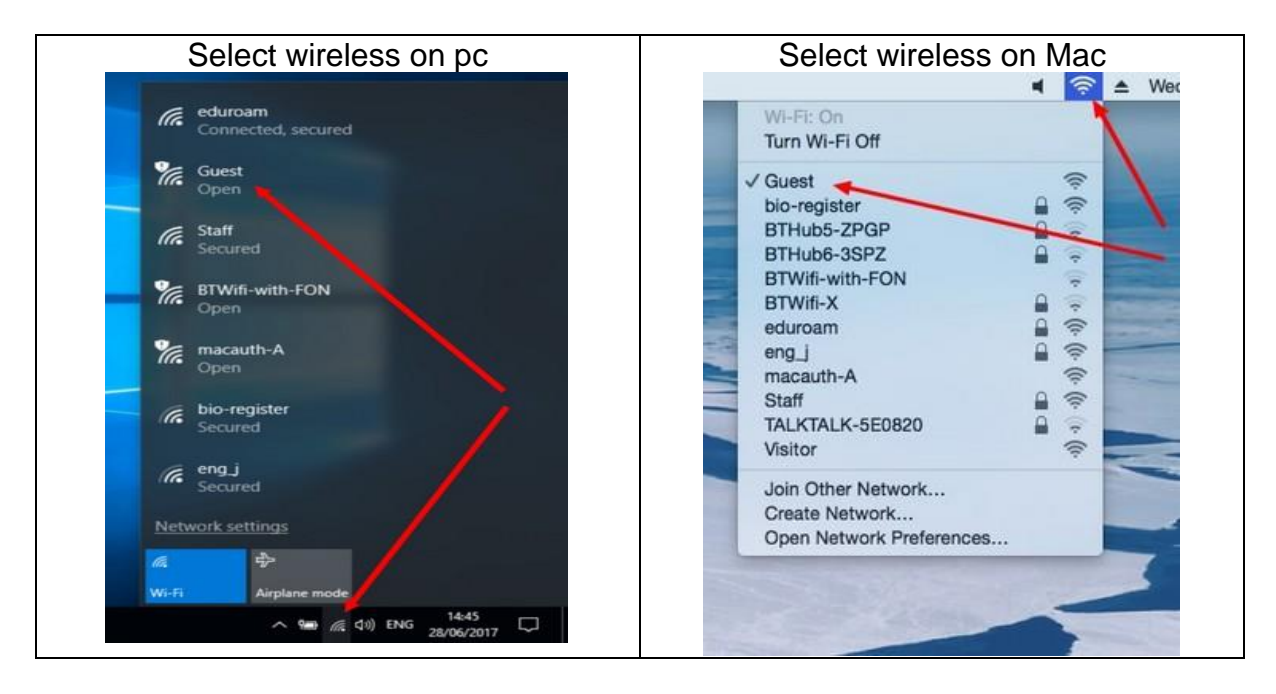

## Step 2:

You will be presented with the screen below.

Enter the username and password provided to you and click log in. (Please ensure you use exact format provided including capital letters)

|         | iii uub-cp-p-m.comms.ulster.ac.uk                                                                                                    | 8          |
|---------|----------------------------------------------------------------------------------------------------|------------|
| and the | Ulster University<br>Guest WiFi                                                                                                    |            |
|         | Create Account<br>Please login to the network using your username and<br>password,<br>Username:                                                                             | 1 2 4      |
| Kürm    | Password:                                                                                                    |            |
|         | Log in<br>Terms of Use<br>Contact a staff member if you are experiencing<br>difficulty logging in.Telephone: 028 9036 6777 or ext:<br>66777 Email: servicedesk@ulster.ac.uk | R          |
|         | University                                                                                                    |            |
|         |                                                                                                    | e producer |